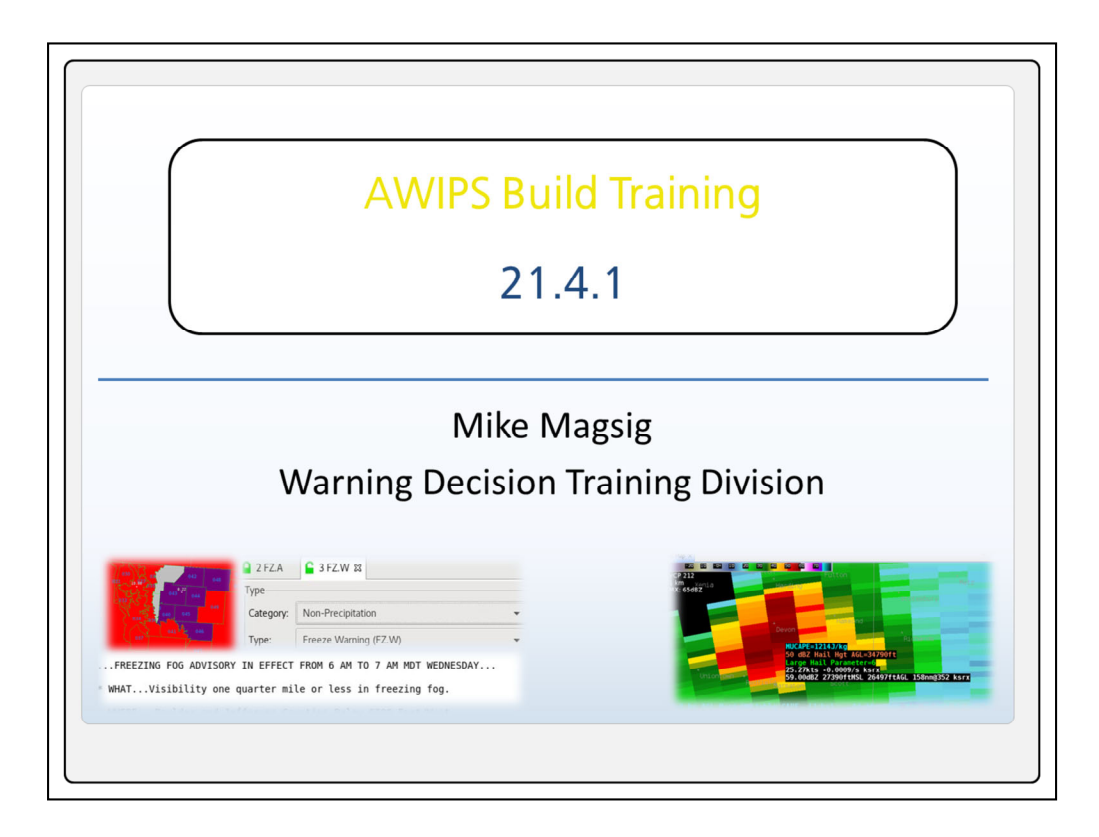

Welcome to the 21.4.1 AWIPS Build Training Overview. In this module we'll cover a brief overview of the more important changes in 21.4.1 with jobsheets available at the end of the module for practice.

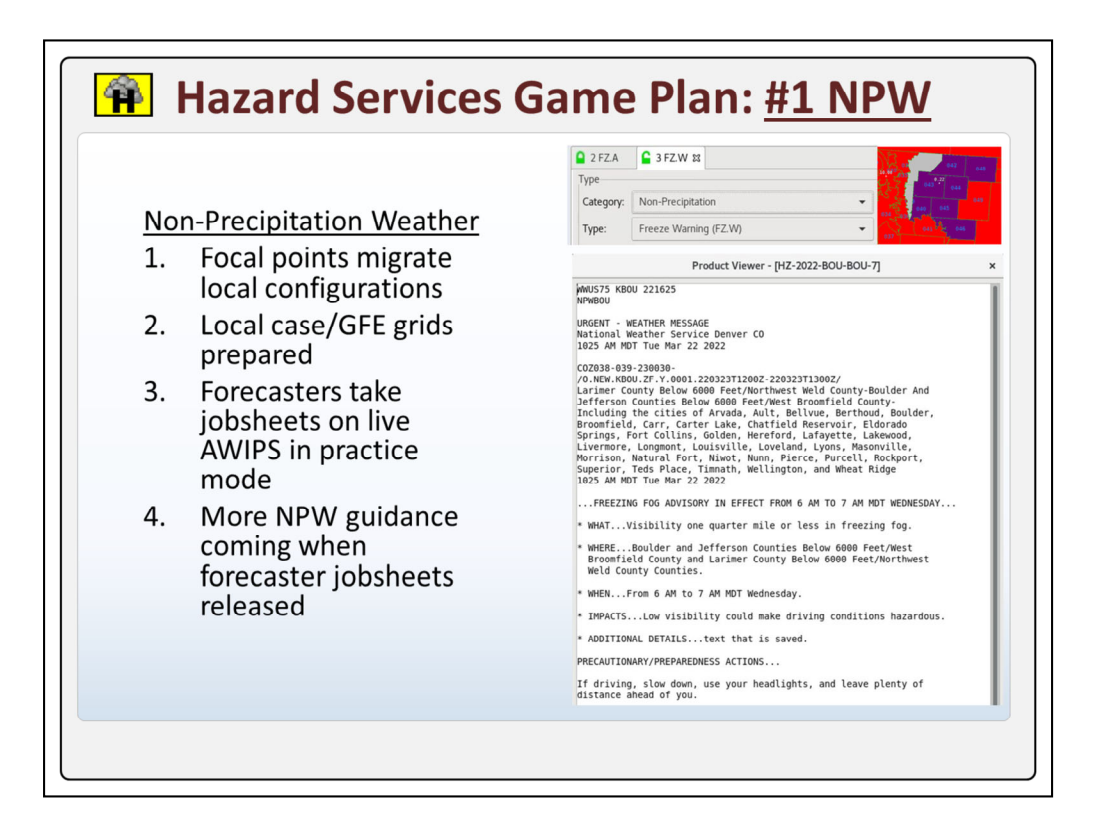

The most significant enhancement in 21.4.1 is Non-Precipitation Weather (NPW) and winter weather Hazard Services capability. The game plan is to start with NPW first because the workflow for NPW is relatively simple compared to winter.

**Focal** points will migrate local configurations to Hazard Services and prepare a **local** case with some GFE grids to support the forecaster training. Focal points can start work on configuring NPW right after installing 21.4.1 using the references discussed at the end of this presentation.

After focal points configure Hazard Services for NPW, **forecasters** will then take jobsheets on the live AWIPS in practice mode. All forecasters who issue NPW products should plan to complete the training before an office moves forward with issuing NPW hazards with Hazard Services.

More **guidance** on taking the NPW training will accompany the forecaster jobsheets when they are released shortly after deployment.

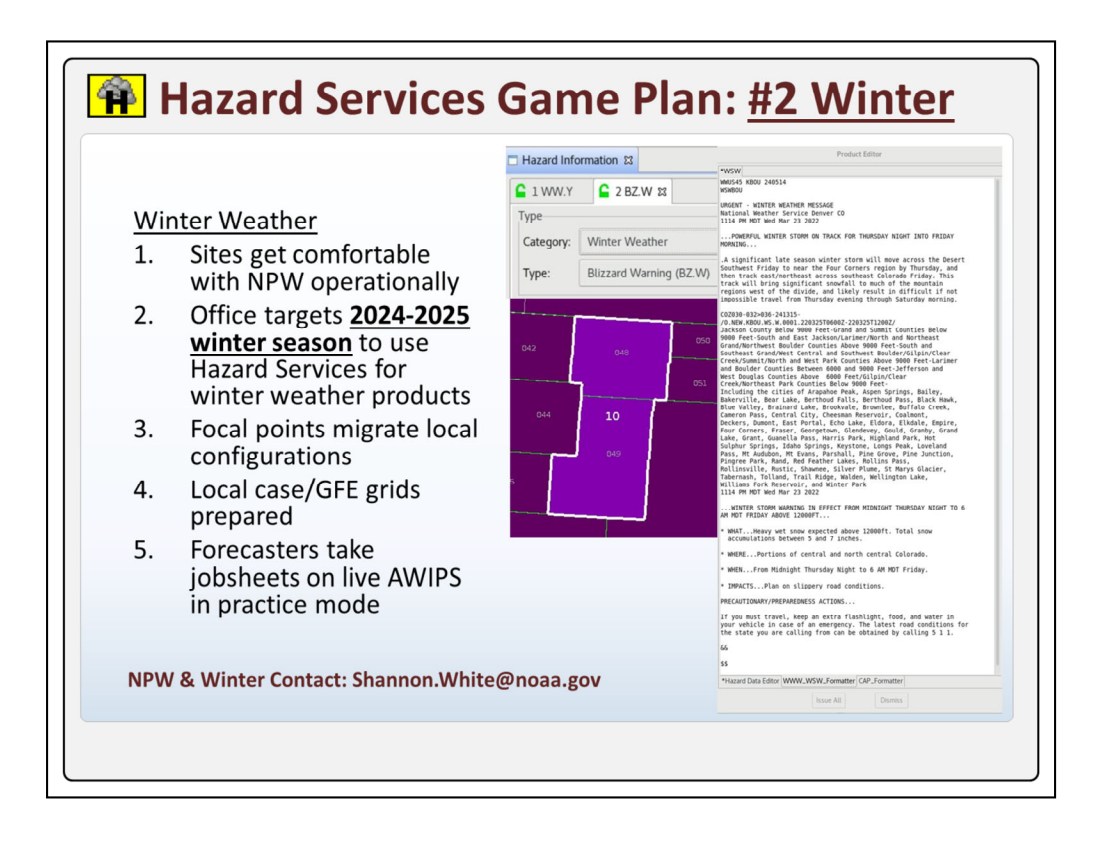

Winter is inherently more complex due to managing multiple hazard types, so the idea is for sites to become comfortable using Hazard Services to issue NPW products first operationally before targeting the **2024-2025** winter season to use Hazard Services for issuing winter weather products.

The preparations are going to be the same as NPW with the **focal** points migrating local configurations to Hazard Services, preparing a **local** case with GFE grids, and then **forecasters** taking jobsheets on the live AWIPS in practice mode.

We'll review the VLab locations for the references and job sheets at the end of the presentation.

If you have particular questions about **NPW** and Winter Hazard Services training, contact Shannon White.

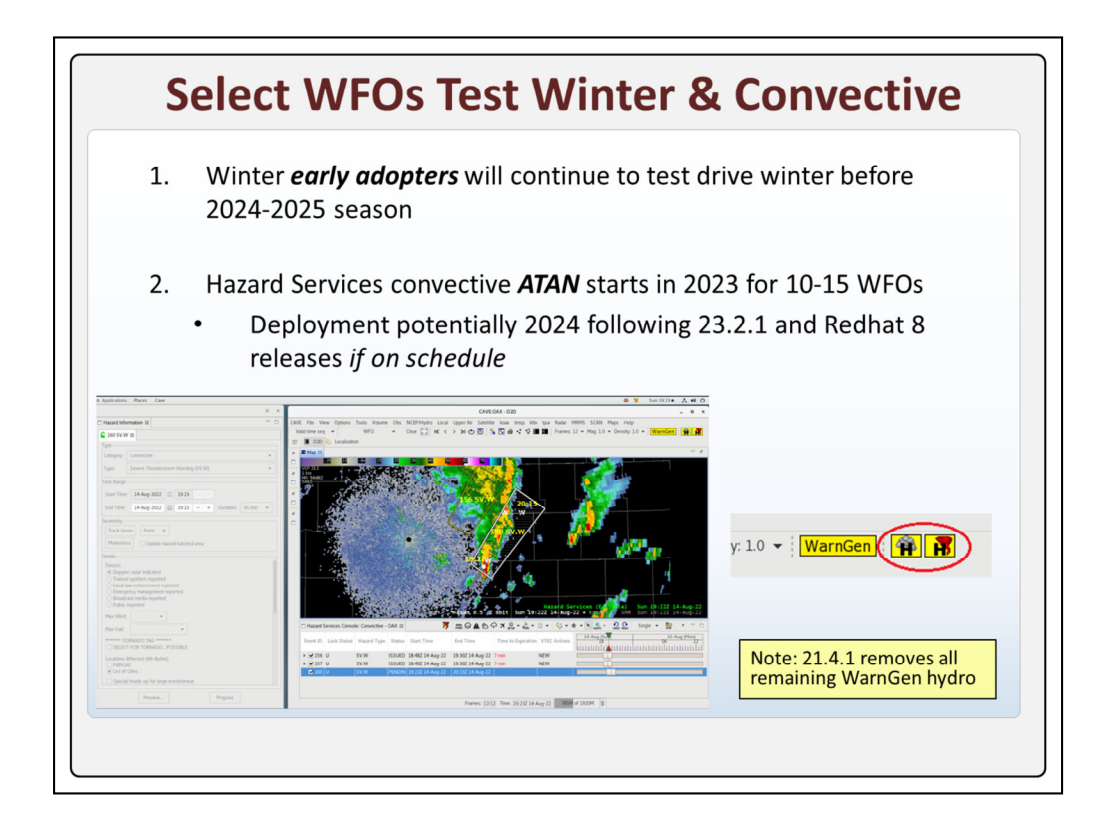

While most sites will be busy with NPW hazards in 2023, it is good to be aware that some sites have been selected to be early adopters for winter weather this year to get more testing and feedback.

In addition to this about a dozen sites will be participating in the AWIPS Test Authorization Note, or **ATAN**, test for Hazard Services convective starting in summer/fall of 2023. Deployment for convective Hazard Services is currently planned for summer **2024** following the upcoming AWIPS build 23.2.1 and the Redhat 8 releases *if those stay on schedule*.

One last note about Hazard Services is that 21.4.1 removes all remaining WarnGen **hydro** files, so it should be all Hazard Services for hydro watches, warnings, and advisories at this point with a lot more Hazard Services hazard types on the way.

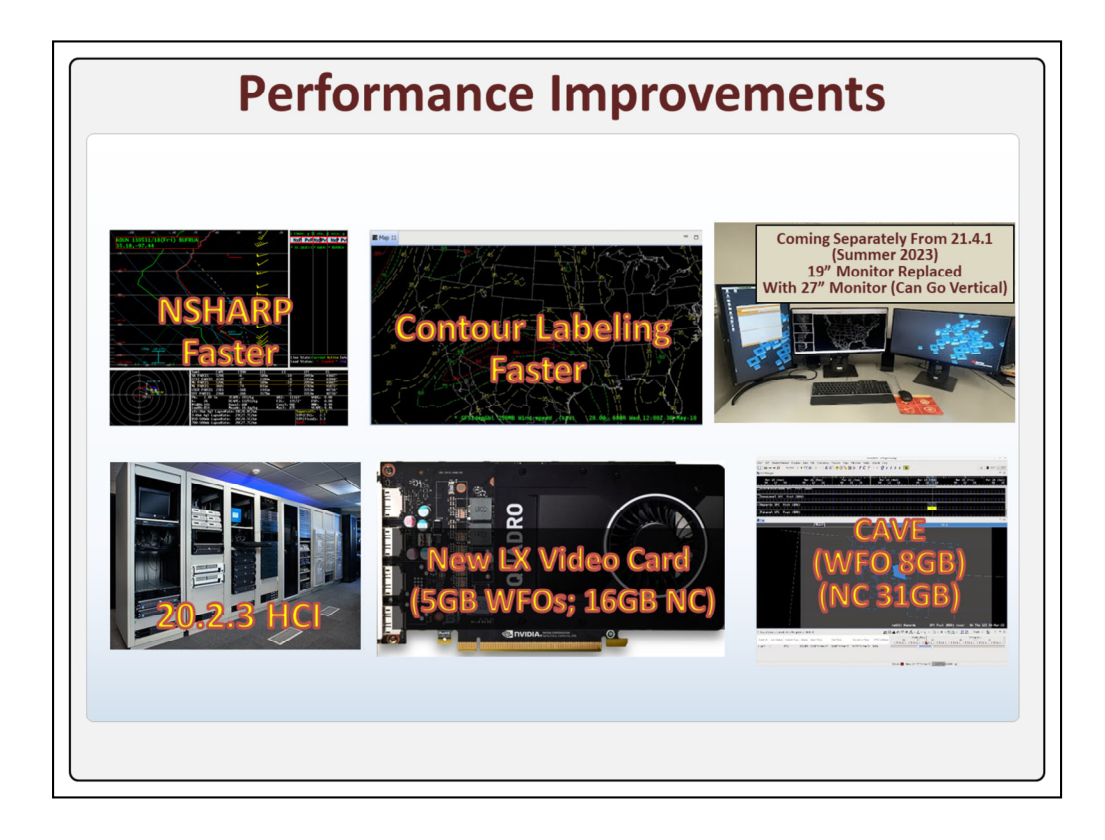

In 21.4.1, the recent focus on improving performance is continuing to build off last year's **20.2.3** HCI release that introduced virtual machines into the architecture. Some ongoing improvements worth mentioning include the graphics card in the workstation replacement has been upgraded from 4GB to **5GB** for WFOs while the National Centers have 16GB video cards.

In 21.4.1, the memory allocated for CAVE at the WFOs has been increased from 6GB to **8GB**, and is 31GB for National Centers.

The graphics card memory will allow some graphics card-intensive data types like MRMS, radar mosaics, and large frame multi-panel radar/satellite data to be better managed, while the memory increase for CAVE will more generally help all data and applications loaded in CAVE.

You may notice also some small improvements in **NSHARP**, and contour labeling with 21.4.1 with some of the specific bug fixes.

Another improvement to keep an eye out for in **summer** of 2023 that will be separate from 21.4.1 is the 19" monitors are being replaced by a 27" monitor that can be rotated vertically.

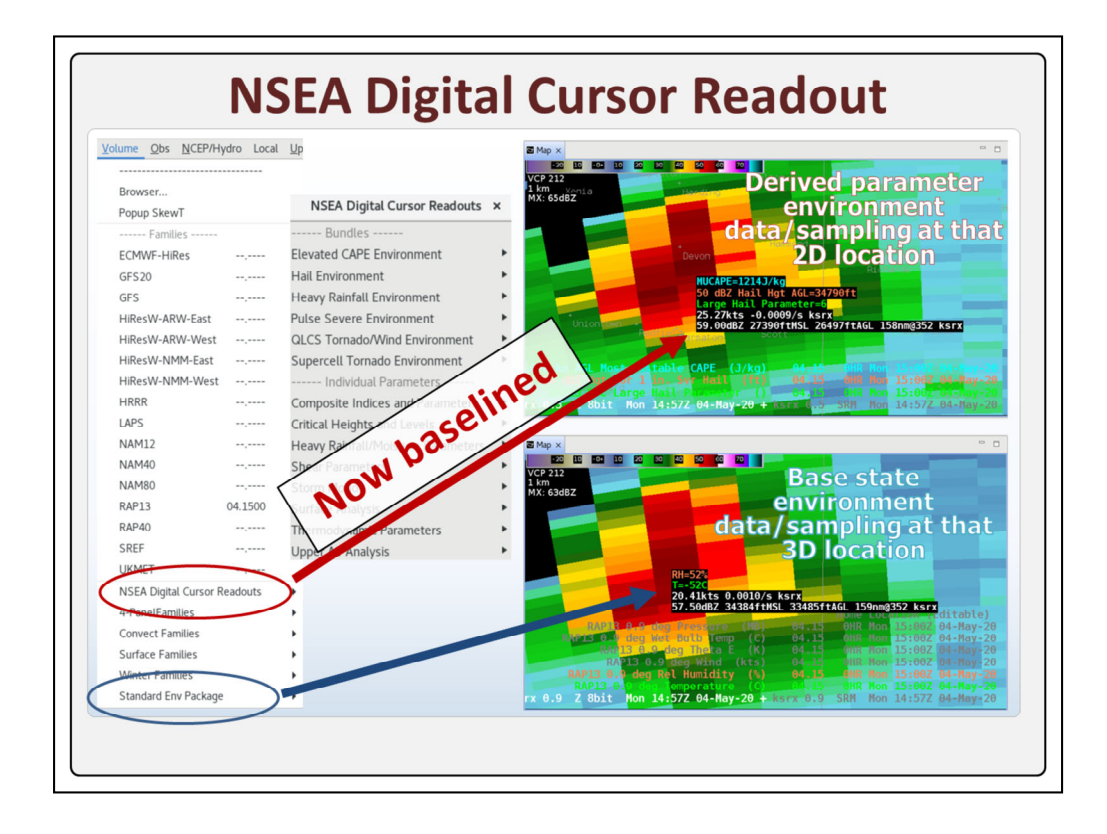

The Near Storm Environment Analysis Digital Cursor Readouts that has been previously installed at about half the WFOs as a local application has now been **baselined** into 21.4.1. So now all WFOs will be able to choose from two unique types of cursor readouts, the **Standard** Environmental Packages that map out data like temperature and RH to the 3D location of elevation based radar products, and the **NSEA** Digital Cursor Readouts that provide 2D environmental sampling of parameters like this hail bundle of most unstable CAPE, the 50dBZ severe hail height criterion, and the Large Hail parameter.

The NSEA bundles contain a robust set of parameters organized by different environments and applications that we will cover more in the jobsheets at the end of the training.

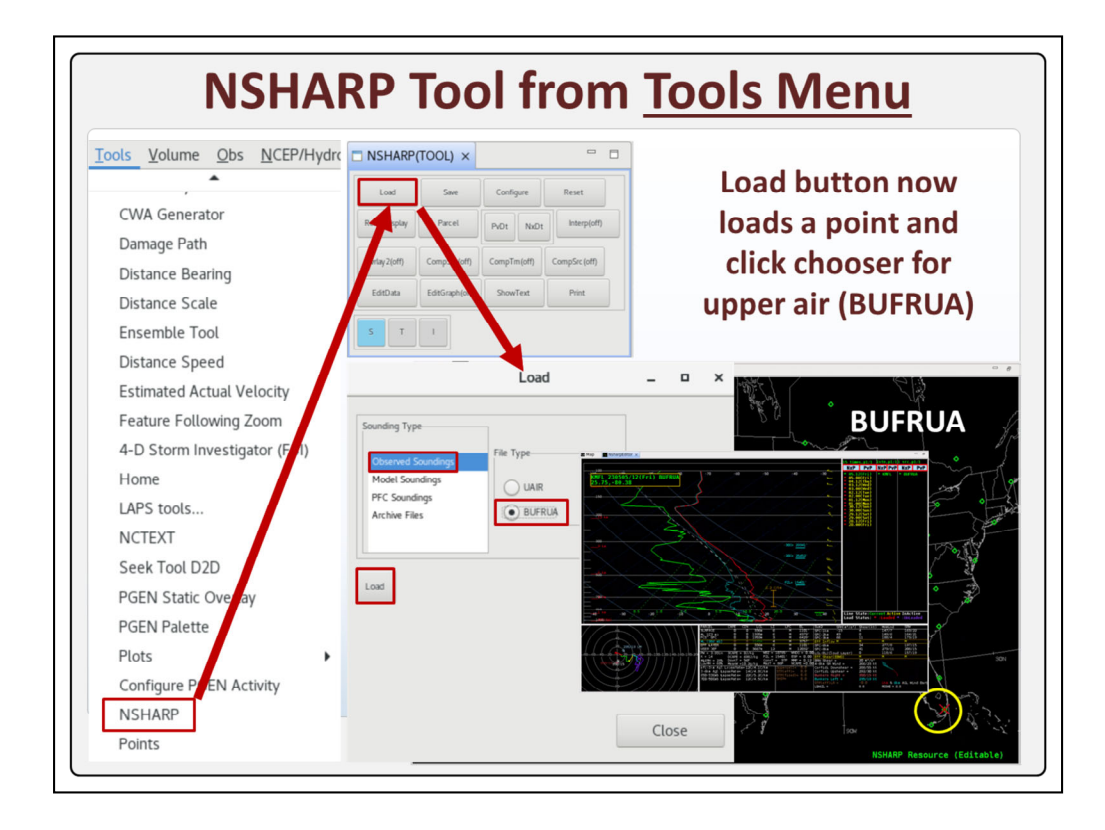

Loading observed and model hi-res soundings just got a little easier in 21.4.1. When you load NSHARP from the Tools menu, the Load button now launches a graphical point chooser. To select an observed sounding, you just select the **Observed** Soundings "Sounding Type" and the BUFR Upper Air, or **BUFRUA**, File Type, and click the **Load** button.

Once you click on a green dot, it highlights it with a **red** x and loads the observed sounding in NSHARP.

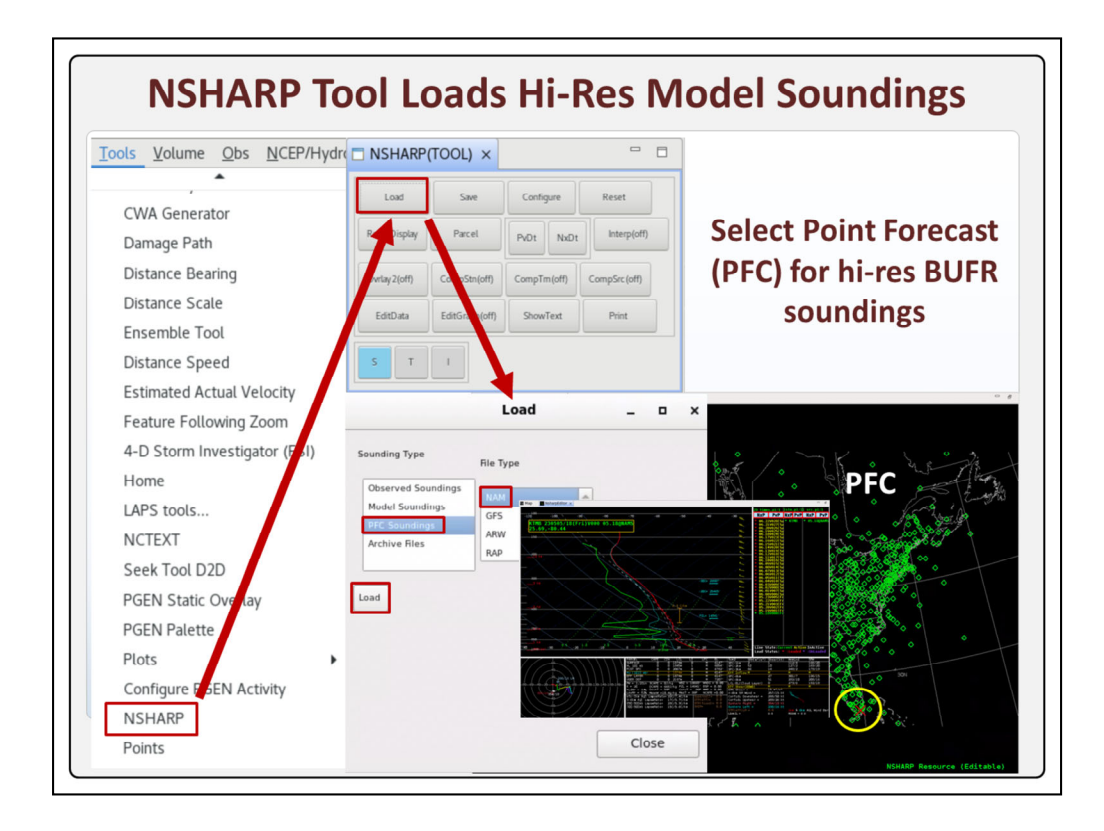

The new NSHARP Tool Load button also loads hi-res model point forecast soundings. Just select **PFC** Soundings from the Sounding Type and the **model** under the File Type, followed by the **Load** button. There are a lot of hi-res model point forecast soundings to **choose** from that many folks are used to viewing in applications like BUFKIT.

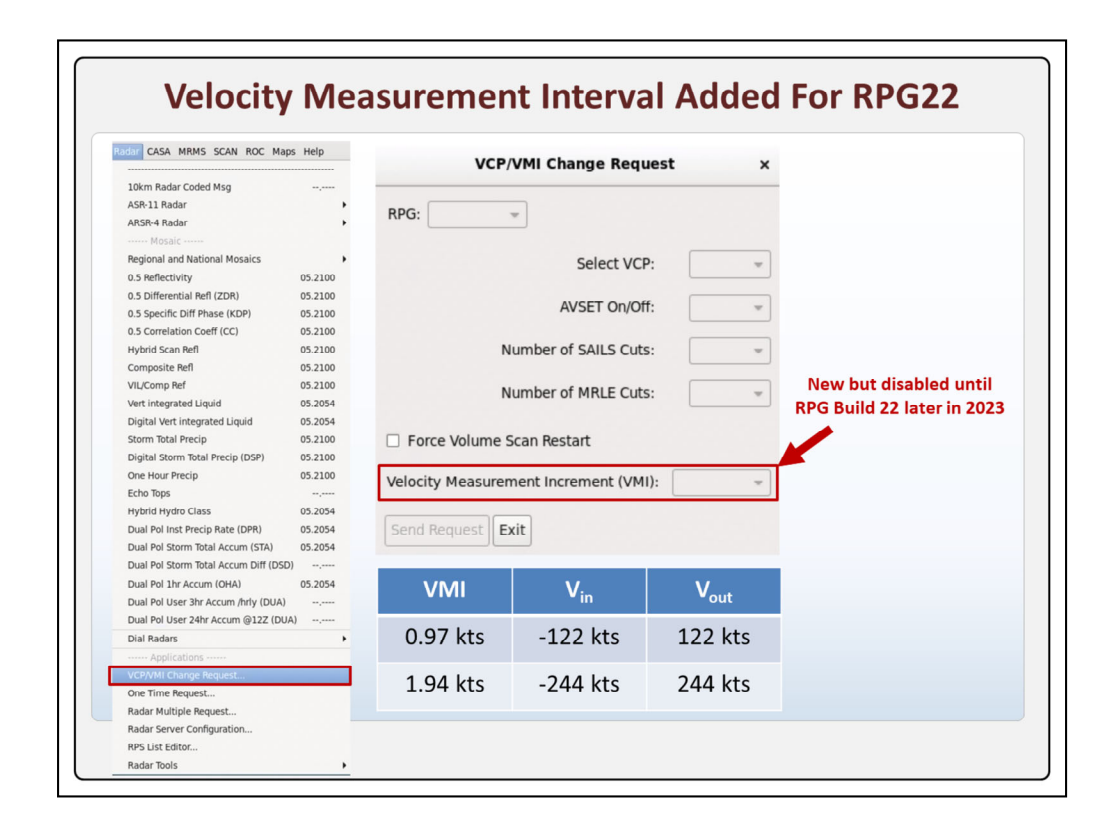

The VCP/VMI Change Request window under the Radar menu has changed in 21.4.1. Prior to 21.4.1 forecasters could send requests to the RPG to change VCP, AVSET, SAILS and MRLE cuts, and force volume scan restarts. In 21.4.1 the **Velocity** Measurement Increment, or VMI, was added for when RPG build 22 is deployed, potentially in late 2023.

The VMI allows high-end velocities above 122 kts to be measured, typically in hurricane environments. Changing the velocity resolution from the normal default of around 1kt to around 2kts at the RPG allows for twice the range of velocities to be measured, up to 244 kts.

This entry box is labeled in 21.4.1 but it is **disabled** for sites who have RPG build 21 installed. When RPG build 22 arrives later this year, forecasters are going to be able to change the VMI from this menu.

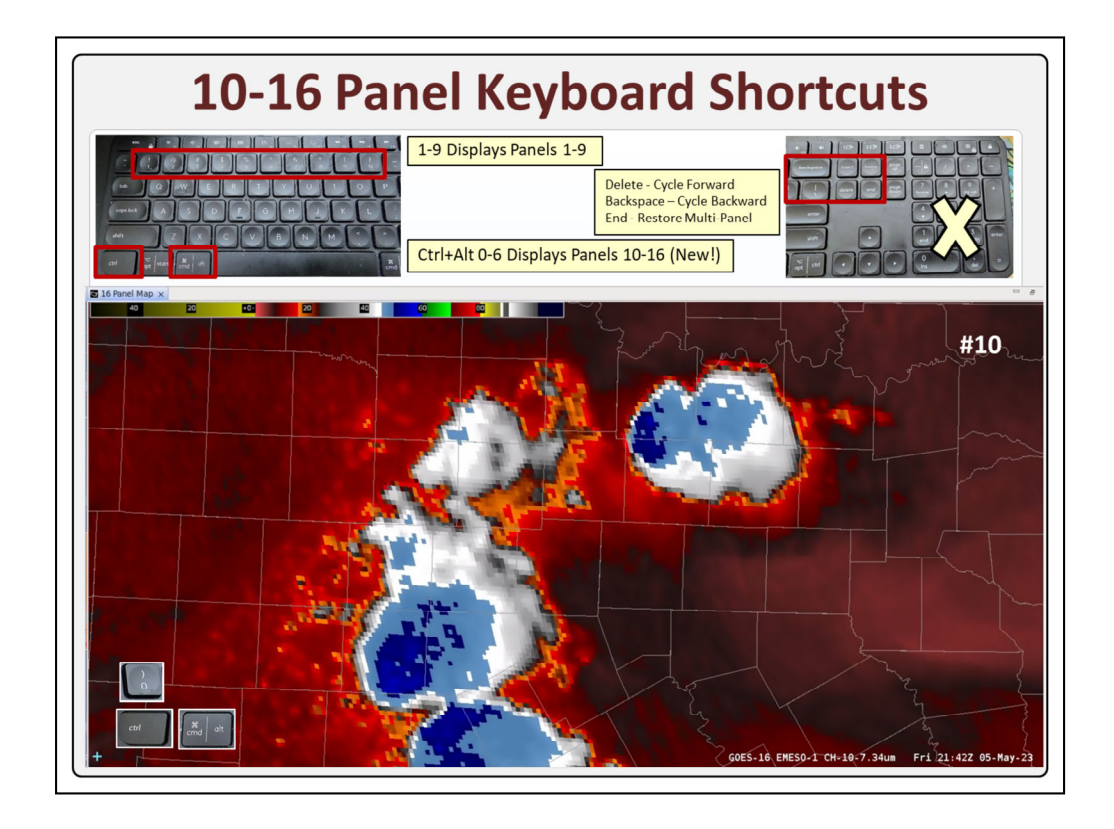

Until now, the **1-9 keys** in the top of the keyboard (**not** the keypad) were the only way to toggle products loaded in in different panels of a multi-panel layout. This capability was initially designed to support toggling between Dual Pol data in a 4 panel, but with the growth of larger multi-panels since then, this is less common. The new **Ctrl+Alt** 0-6 extends direct access to panels 10-16 when single products are loaded in each panel. **Here** is what happens when Ctrl+Alt+zero is used to zoom into the 10<sup>th</sup> panel.

It is worth pointing out that the simplest and perhaps more useful keyboard shortcuts for zooming into the panels on a multi-panel are the **Delete**, **Backspace**, **and End** keys above the keyboard arrows on the main keyboard. The **Delete** key cycles forward, and the Backspace key cycles backward. The End key restores the multi-panel view.

|                                |                                                                                    | SBN - CONUS                   | AK    | HI    | Car | Guam | Domai  |
|--------------------------------|------------------------------------------------------------------------------------|-------------------------------|-------|-------|-----|------|--------|
| C.                             |                                                                                    | Severe (al                    | 2m    | in)   |     |      |        |
|                                | MRMS ×                                                                             | RALA                          | n     | n     | n   | n    | All    |
| Multiple-Radar/Multiple-Sensor |                                                                                    | VII                           | n     | n     | n   | n    | All    |
| CONUS                          |                                                                                    | MESH                          | n     | n     | n   | n    | All    |
| FLASH Products                 |                                                                                    | MESH Tracks_60_1440min        | n     | n     | n   | n    | All    |
| Hail Products                  |                                                                                    | Rotation Track_60_1440min     | n     | n     | n   | n    | Not Ak |
| Lightning Products             |                                                                                    | Rotation Track_Mid_60_1440min | n     | n     | n   | n    | Not Ak |
| Precipitation Products         |                                                                                    | EchoTop_18_30_50_60dBZ        | n     | n     | n   | n    | All    |
| Reflectivity Products          |                                                                                    | POSH                          | n     | n     | n   | n    | All    |
| Velocity Products              |                                                                                    | ZQC                           | n     | n     | n   | n    | All    |
| ProhSevere Products            |                                                                                    | ZQC-composite                 | у     | n     | n   | n    | All    |
|                                |                                                                                    | PrecipFlag                    | n     | n     | n   | n    | All    |
| Alacka                         |                                                                                    | ProbSevere                    | n     | n     | n   | n    | CONU   |
| Caribbean                      | <ul> <li>Satellite Broadcast Network<br/>(SBN) distributing Multi-Radar</li> </ul> | Hydro (2min, I                | ourl  | ly, 1 | 2z) |      |        |
| Caribbean                      | Multi-Sensor (MRMS)                                                                | QPE rate-1-3-6-12-24-48-72hr  | у     | у     | n   | n    | All    |
| Guam                           | Regional LDMs supplement                                                           | Pass1 1-3-6-12-24-48-72hr     | у     | у     | n   | n    | All    |
| Hawaii                         | SBŇ                                                                                | Pass2 1-3-6-12-24-48-72hr     | у     | у     | n   | n    | All    |
|                                | <ul> <li>Clean up old overrides (<u>doc</u>)</li> </ul>                            | FLASH (2mi                    | ı, 10 | mir   | )   |      |        |
|                                | WDTD MRMS v12.2 Course                                                             | CREST_UnitStreamflow (10min)  | n     | n     | n   | n    | All    |
|                                | <ul> <li>Products guide</li> <li>Distribution list</li> </ul>                      | Sac_SoilSat (10min)           | n     | n     | n   | n    | All    |
|                                | Operational Product Viewer                                                         | Sac_UnitStreamFlow (10min)    | n     | n     | n   | n    | All    |
|                                | operational riodact viewer                                                         | ARI-30M-1-3-6-12-24hr (2min)  | n     | n     | n   | n    | All    |
|                                |                                                                                    | FFG-1-3-6hr-Max (2min)        | n     | n     | n   | n    | Not Ak |

After many years of regional LDM feeds, MRMS version 12.2 is finally being ingested to AWIPS via the Satellite Broadcast Network to CONUS, Alaska, and Hawaii. **Here** are the core products on the SBN that all CONUS sites have access to. While the **Domain** column shows these products are computed for most domains, OCONUS SBN is mostly limited to **Alaska and Hawaii** for the hydro products and reflectivity QC composite for Alaska, while the **Caribbean and Guam** data are not distributed via the SBN.

The **regional LDMs** will still supplement the MRMS data on the SBN after 21.4.1 is installed, so each site's actual MRMS access will likely vary by region. Some WFOs still have **old** site overrides that prevent seeing the latest data, so it will be a good idea for each site to verify they are getting all the MRMS products after installing 21.4.1.

If you want to know **more** about the version 12.2 products, you can access the WDTD MRMS v12.2 course that was updated in fall 2022 and these other references.

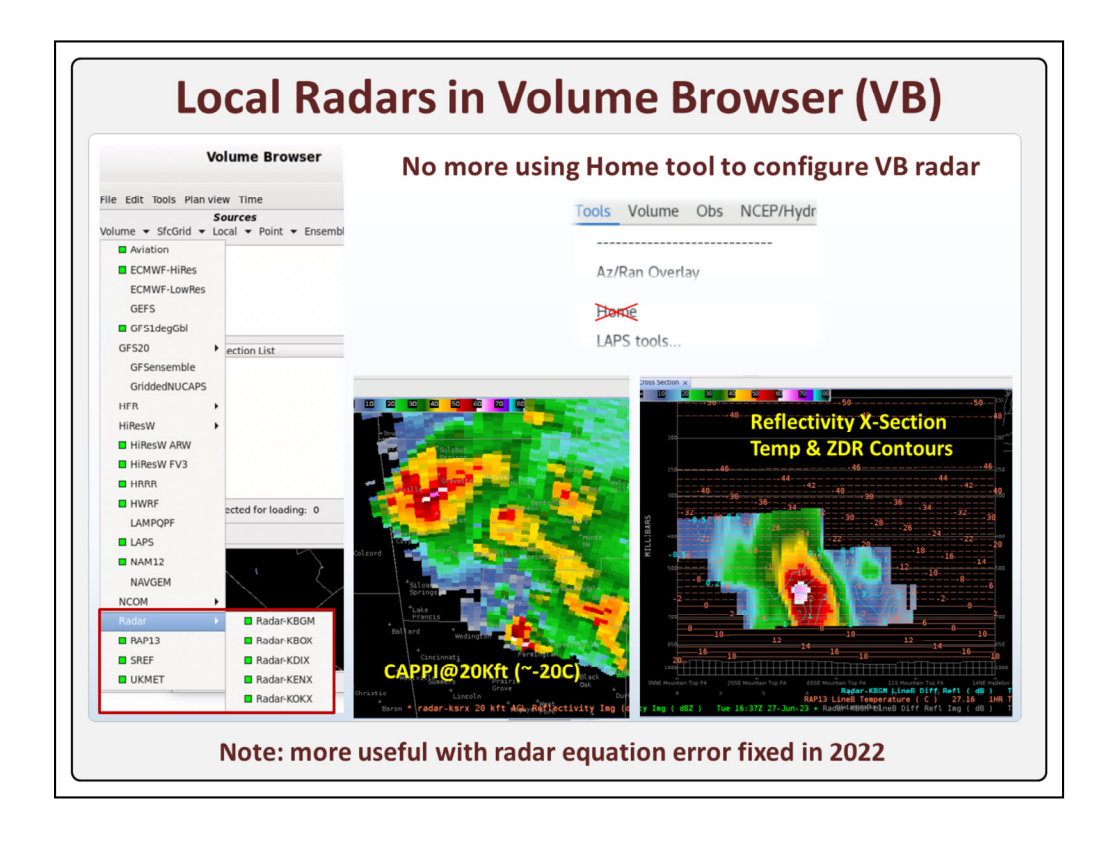

The radar menu in the Volume Browser has been changed to contain the **local** radars instead of a generic Radar source. Before you had to use the **Home** tool to place the home location next to the radar you wanted the Volume Browser to use.

The Volume Browser can be used to generate constant altitude plots like this **CAPPI** at 20 thousand feet in hail growth zone. One of the unique things about the Volume Browser displays is the ability to overlay contour information like this **vertical** reflectivity cross section with temperature and ZDR contours.

Radar data in the Volume Browser is more **useful** now that a radar equation error was fixed in 2022, though care should be taken at long ranges >100mi where there is a lot more uncertainty with large beam volumes and other potential sources of error.

To see how these images were made with the new menus, check out the jobsheet at the end of the presentation.

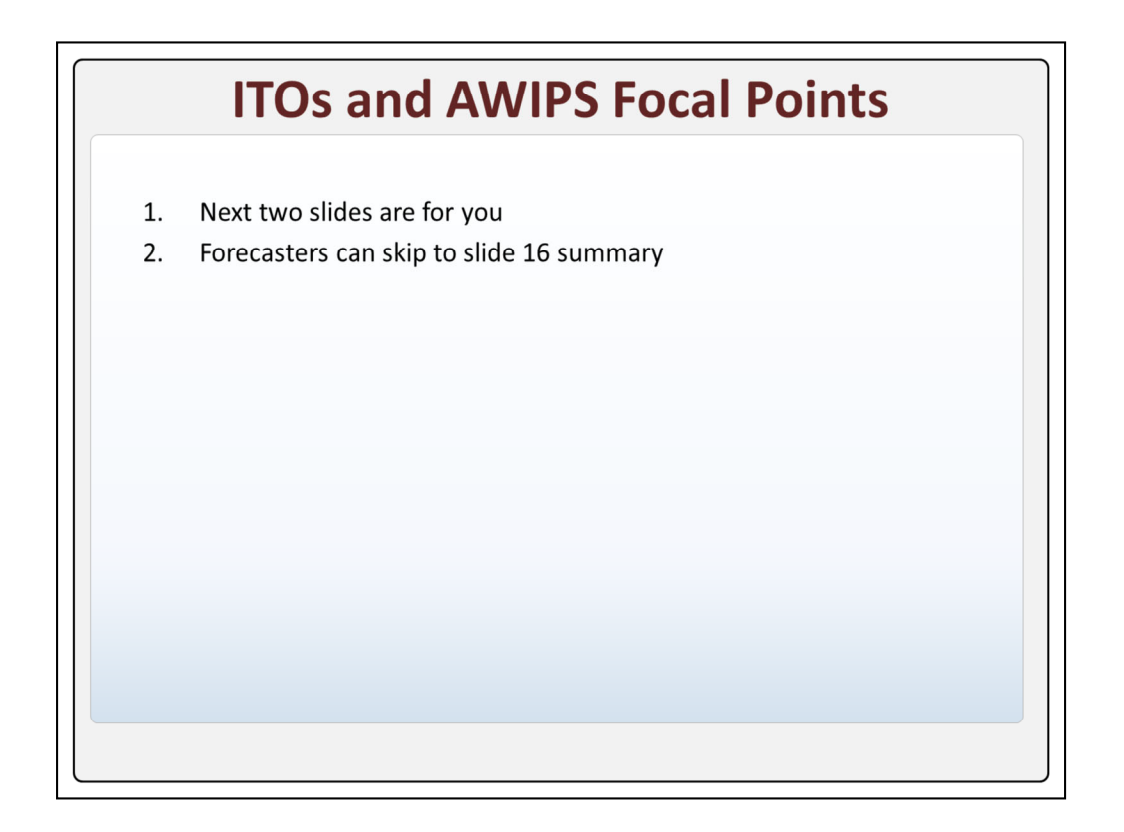

The next two slides are for ITOs and AWIPS focal points, and forecaster can skip to the summary slide 16.

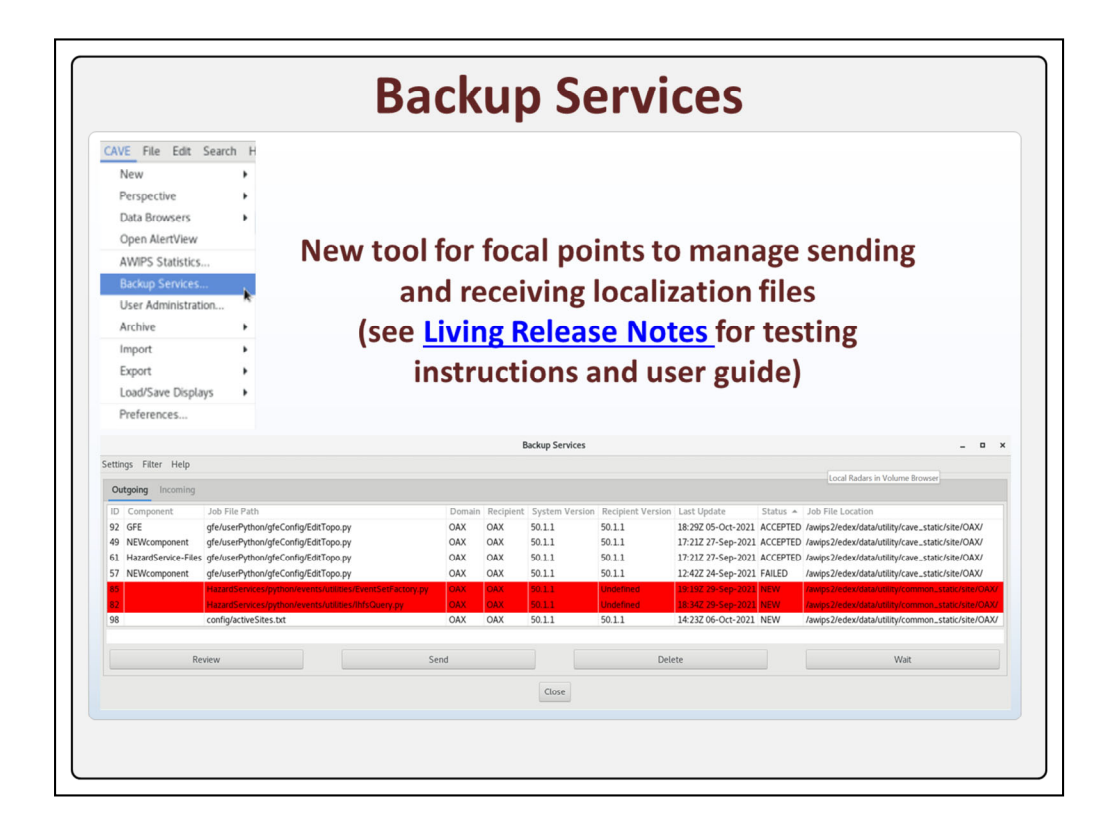

Starting in 21.4.1, sites will have more control over sending and receiving AWIPS localization files using the new Backup Services GUI available from the CAVE menu. Focal points can see the 21.4.1 Living Release Notes for testing instructions and the user guide.

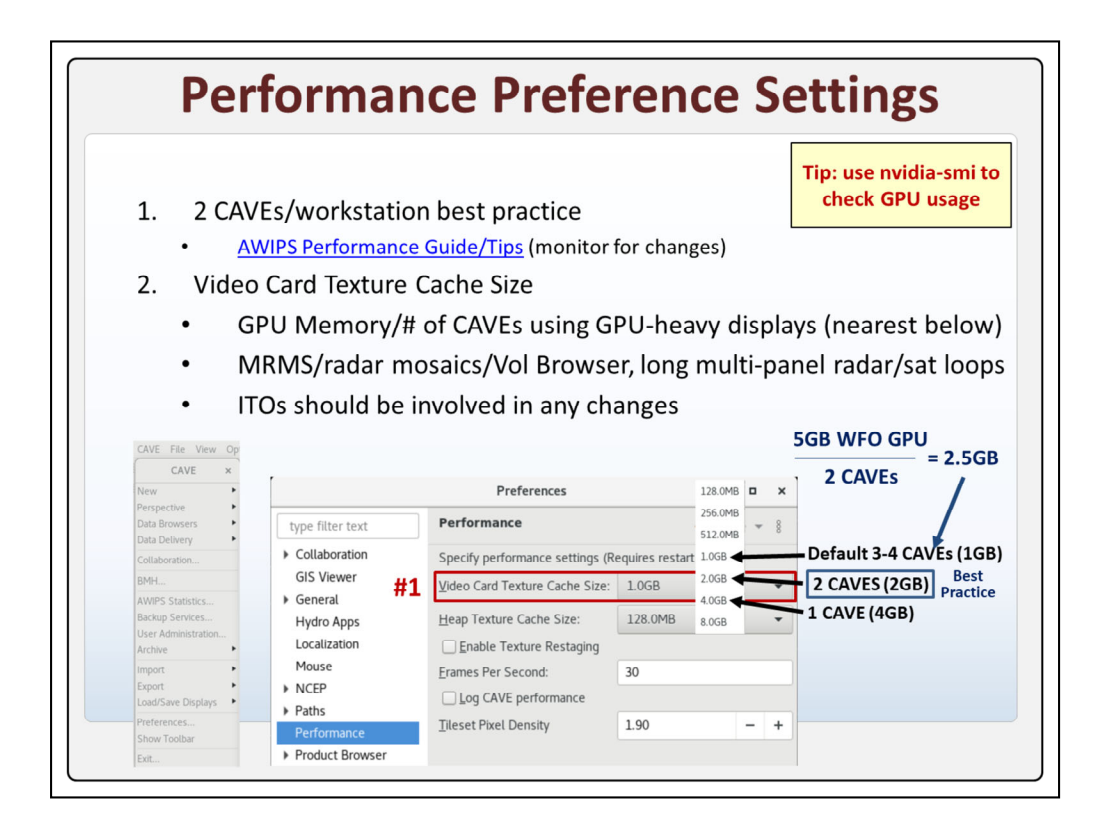

The AWIPS Performance Group has recommended two CAVEs/workstation for significant data visualization for some time. With the new 27" monitor replacing the 19" monitor along with the recent performance improvements, forecasters are likely going to be tempted to run a 3<sup>rd</sup> CAVE which would impact the video card memory in ways that need to be considered.

At this time, Raytheon has recommended the field only change **the Video Card Texture Cache Size** in the CAVE Performance Preferences. This setting distributes the video card memory to each CAVE. Raytheon's guidance for optimal setting is to **divide** the amount of video card memory by the number of CAVEs used to display datasets that are GPU-intensive. Then choose the nearest setting just below that.

For example, for a WFO with **5GB** of GPU **and** 2 **CAVEs**, that would equal **2.5GB**, so the best **option** would be 2GB.

The default Video Card Texture Cache Size for WFOs is 1GB, which is fine for up to 3 or 4 CAVEs displaying GPU-intensive data. A WFO forecaster using just **1 CAVE** for GPU-intensive display could go up to 4GB and not risk running out of video card memory.

One real-handy command to monitor GPU usage is the **nvidia-smi** command that can be launched at a terminal prompt. Using this will show spikes in GPU memory usage with **MRMS data**, radar mosaics, radar Volume Browser, and large frame count multi-panel radar/satellite loop. There is a jobsheet for this at the end of the presentation that might help you as you start to monitor related performance.

GPU usage likely varies significantly, and **ITOs** are going to need to be involved in any changes to these settings.

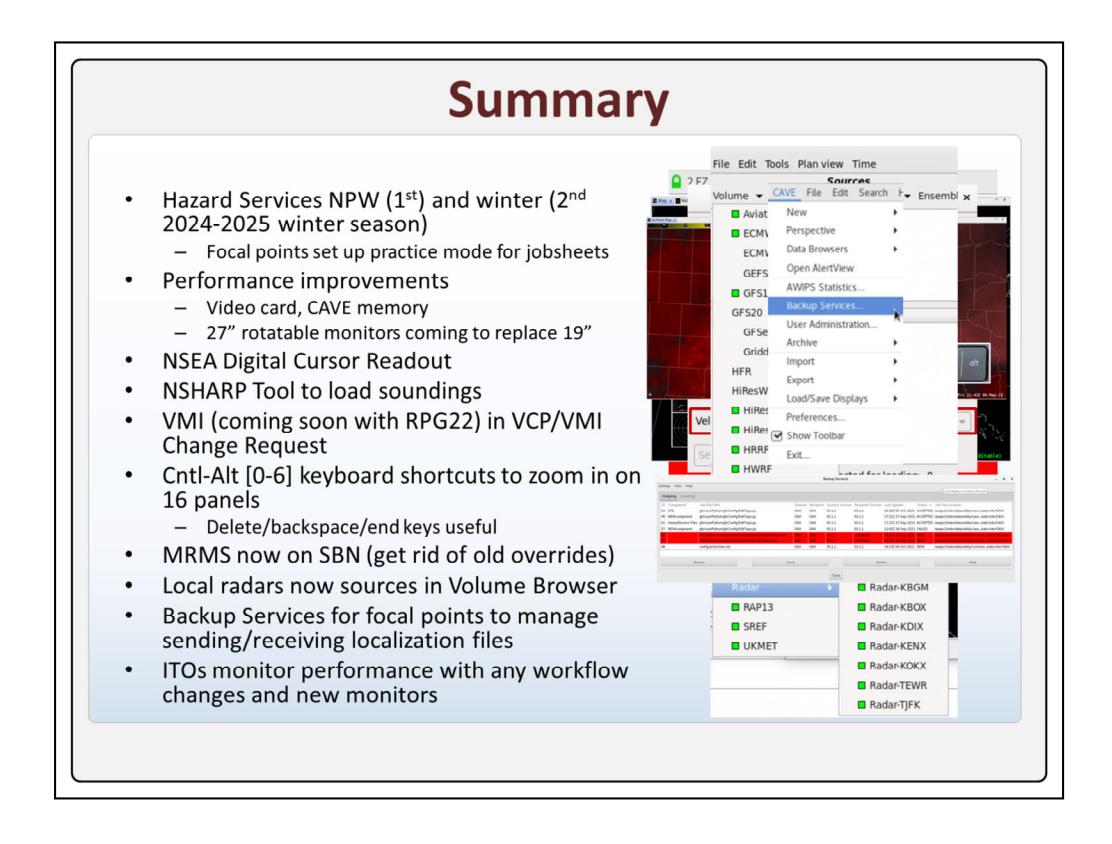

In summary, the big new enhancement in 21.4.1 is **NPW** and winter weather Hazard Services. The plan is for the focal points to work on configuring NPW first and preparing some data for forecasters to use in practice mode to go through the NPW jobsheets. Then after getting used to NPW, the site will move on to winter in preparation for the 2024-2025 winter season.

There have been lots of performance improvements recently, and big **changes** are going to continue with the new 27" rotatable monitors replacing the 19" monitors shortly after deployment of 21.4.1.

The NSEA Digital Cursor Readout local app has now been baselined for everyone.

NSHARP has a new tool to load soundings graphically.

The **VCP/VMI** Change Request has been updated to support changing the Velocity Measurement Interval once RPG build 22 is deployed likely later in 2023.

There are new **keyboard shortcuts** for multi-panels using Ctrl-Alt [0-6] though cycling through multi-panels with the delete, backspace, and end keys may be the best way to cycle through multipanels.

**MRMS** is now on the SBN, and sites should check to make sure they are seeing the latest data and remove old site overrides if they are missing data.

Local radars are now sources in the Volume Browser.

And for ITOs and focal points, **Backup Services** is going to be a new way for focal points to manage sending and receiving localization files, and ITOs are going to

need to watch performance closely if any changes are made to workflows with the upcoming monitor replacement.

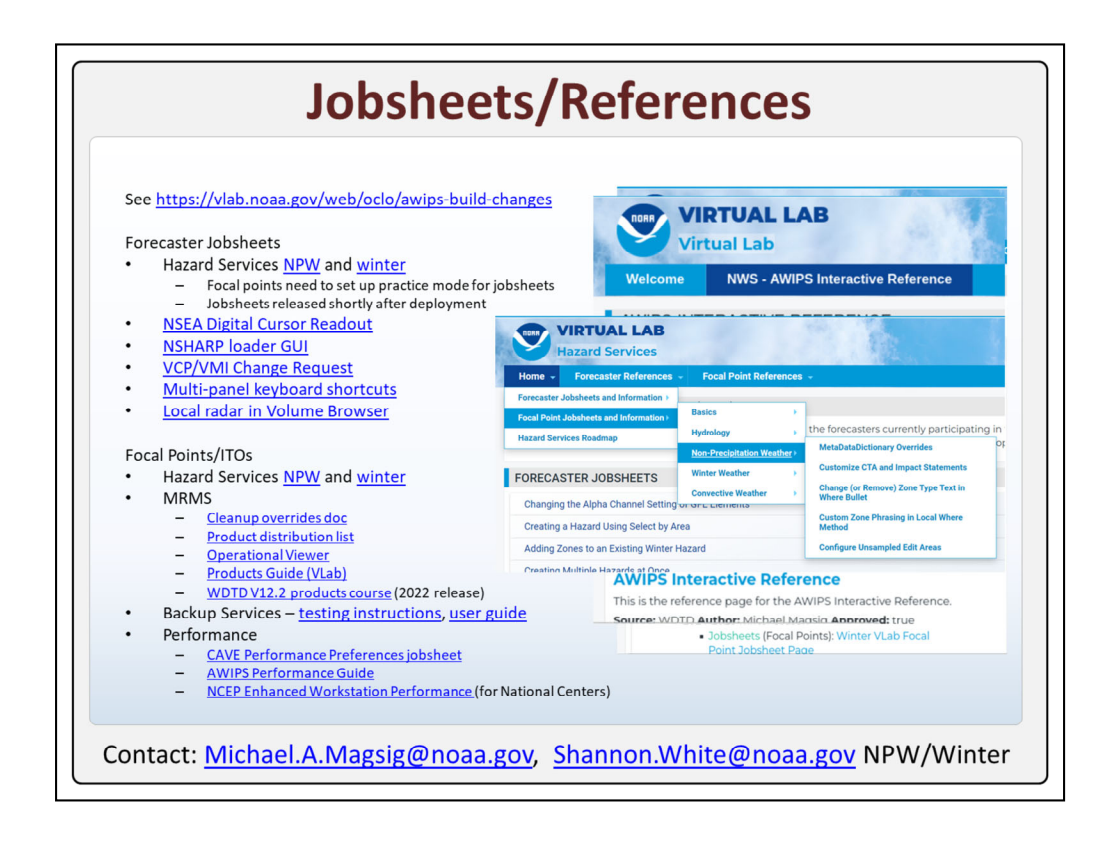

This overview raises awareness of the changes in 21.4.1 AWIPS, but the jobsheets are where you can get some practice using the changes. To access the jobsheets in AWIPS you can refer to the AWIPS build changes page in the OCLO Vlab community at this URL. You can also find this by **right clicking** on a text legend in AWIPS and in the Reference on Product search tool, you can enter **awips builds** and click on the page from there.

The Hazard Services **VLab community** has been reorganized by topical area to make it easier to find jobsheets for different hazards for both forecasters and focal points. The VLab materials are ready for focal points to start working on configuring Hazard Services and preparing a data case to use in practice mode before forecasters will eventually take the user jobsheets for NPW and then winter.

The Hazard Services user jobsheets are going to be released shortly after deployment, and you can watch the VLab pages for the updates.

Jobsheet links are also provided here. This concludes the 21.4.1 overview.